株式会社オーム電機

## OHMマウスユーティリティ ダウンロード

ユーティリティソフトウェアご利用につきまして

- 本製品に関する保証の内容は製品に添付された保証書の通りであります。
- 弊社は本ユーティリティ利用に際して発生した不具合による損害に対して、いかなる保証も行わない ものとします。

| 対応OS                             | ユーティリティ       |
|----------------------------------|---------------|
| WindowsXP,Vista                  | バージョン1.0      |
| Windows88.Me,2000はマイクロソフト社のサポートが | 更新日2008-08-05 |
| 終了しましたのでサポート外となります。メPrVista      | サイズ4、480KB    |

メモ:windowsXPをお使いのお客様で複数のユーザを設定されている場合は、マウスの接続やユー ティリティソフトセットアップ時にコンビュータの管理者権限(Administrator)のあるユーザーでログイン する必要があります。

通常個人で新たなユーザーを作成されていない場合はコンピュータの管理者権限を有しております。 ので変更の必要はございません。 なお、インストール後は全ユーザで使用できるようになります。また設定はユーザ毎に保管されま

<u>\_</u>₫ ここでは便宜的に「コンビュータの管理者」と表示します。

•WindowsXP.Vistaでは、複数のユーザーを設定されている場合、コンビュータ管理者でのログ インが必要です。

# インストール方法

 本ユーティリティは、3ボタンのマウスのホイールボタンに別の機能を持たせたり、スクロ ールの調節をするものです。 また、5ボタンのマウスの場合、左右のクリックボタン以外の第4、5のボタンに別の機能 を持たせるものです。

#### PS/2タイブ(OS:WindowsXP.Vista共通)

- 1. 旧ユーティリティがあればあらかじめアンインストールしておいてください。 WindowsXP, Vistaの場合は、アンインストールの後、再起動を促すダイアログで、かならず「は い」を選択してください。
- 2. バンコンの電源を切った状態でマウスを接続し、バンコンを起動します。
- 3. ダウンロードしたsetup.exeを実行しますとインストーラーが起動します。
- 4. あとは画面の指示にしたがって操作を進めて下さい。

## USBタイプ(OS:WindowsXP,Vista)

- 旧ユーティリティがあればあらかじめアンインストールしておいてください。 アンインストールの後、再起動を促すダイアログが出ますが、かならず「はい」を選択してくださ い。 2. バソコンの電源をオンにします。 3. USBマウスを接続します。

- 0. マウスが動くことをご確認下さい。 5. ダウンロードしたsetup.exeを実行しますとインストーラーが起動します。 6. あとは画面の指示にしたがって操作を進めて下さい。

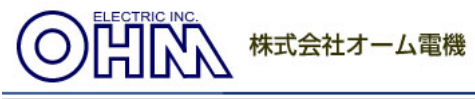

## OHMマウスユーティリティ インストール手順

マウスユーティリティをインストールする手順をご説明致します。

"setup"をWクリックします。

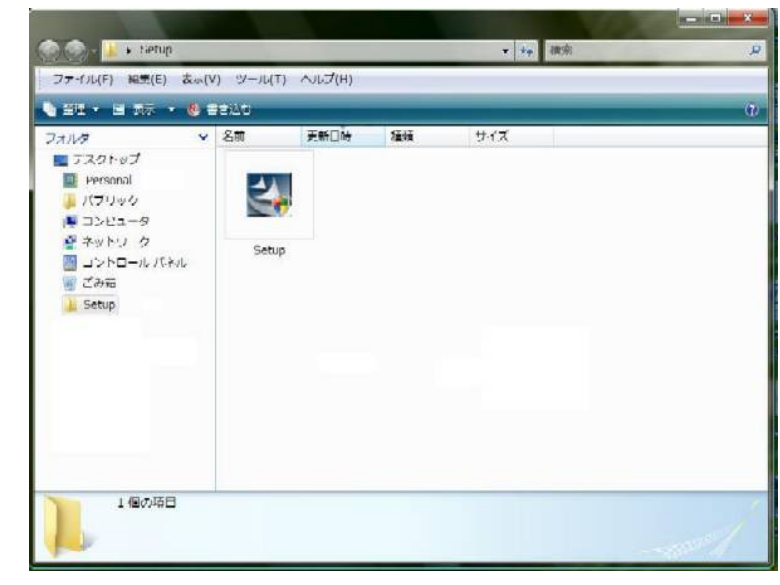

② "次へ"をクリックします。

| Mouse Driver - InstallShield Wizard | ••••••••••••••••••••••••••••••••••••••                                                                                                    |
|-------------------------------------|----------------------------------------------------------------------------------------------------|
|                                     | Mouse Driver セットアップ <sup>o</sup> へようこそ<br>このフログラムは、Mouse Driver をコンピュータにインストールします。この<br>セットアップ フログラムを実行する前に、すべてのWindowsフログラムを終<br>了することを推奨します。 |
|                                     | < 戻る(B) 次へ (N)> キャンセル                                                                                                    |

③ インストール先を選択します。変更なしの場合は"次へ"をクリック

| Mouse Driver<br>インストール先<br>ファイルをイン | - InstallShield Wizard<br><b>の選択</b><br>ストールするフォルタを選択してください。 |           |                  |
|------------------------------------|--------------------------------------------------------------|-----------|------------------|
|                                    | Mouse Driver のインストール先:<br>C¥Program Files¥Mouse Driver       |           |                  |
| InstallShield —                    |                                                              | < 戻る(B) 次 | <u>∧ (N)&gt;</u> |

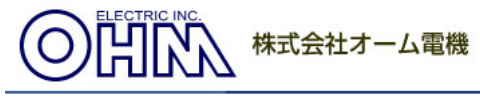

# ④ "インストール"をクリック

| Mouse Driver - Inst              | tallShield Wizard                                    | x |
|----------------------------------|------------------------------------------------------|---|
| <b>インストール準備の</b> デ<br>インストールを開始す | <b>宅了</b><br>する準備が整いました。                             |   |
| [インストール]をクリッ                     | ウしてインストールを開始してください。                                  |   |
| インストール設定を<br>ます。                 | 確認または変更する場合は、「戻る」をソリックします。ウィザートを終了するには、「キャンセル」をソリックし | X |
| InstallShield                    | < 戻る(B) インストール キャンセル                                 |   |

## ⑤ そのまま待ちます。

| Mouse Driver - InstallShield Wizard                  | ×              |
|------------------------------------------------------|----------------|
| ፟፟፟ <del>ዸ</del> ፇኑ <u>ア</u> ፇፓ° ステー <del>\$</del> ス | NEX.           |
| InstallShield(R) Wizard は Mouse Driver をインストールしています  |                |
| InstallShield                                        | <b>+</b> tytzh |

## ⑥ "完了"を押して PC を再起動します。

| Mouse Driver - InstallShield Wizz | ard<br>InstallShield Wizard の完了<br>InstallShield Wizard (人、Mouse Driver を正常にインストールしました。この<br>フログラムを使用する前に、コンピュータを再起動する必要があります。 |
|-----------------------------------|----------------------------------------------------------------------------------------------------|
|                                   | < 戻る(B) <b>完了</b> キャンセル                                                                                                    |

再起動後、横スクロールが可能になります。